## Date Aging - Last Mount

Displays a table and bar graph of selected Volumes last mount date and time.

## **Selecting Volumes for Display**

Select all Volumes by right-clicking in the Inventory window and select Select $\rightarrow$ All, or using shift+click and/or control+click select the range of Volumes required.

## **Display Next Move**

Right-click the selected Volumes and click Reports→Date Aging→Last Mount Time.

Volumes and associated information can be reordered by Volume-ID, Date or Days since the last fail by clicking on column headings. Clicking on the same heading will change the displayed order between ascending and descending order.

From: https://rtfm.tapetrack.com/ - **TapeTrack Documentation** 

Permanent link: https://rtfm.tapetrack.com/master/view/last\_mount?rev=1629419023

Last update: 2025/01/21 22:07

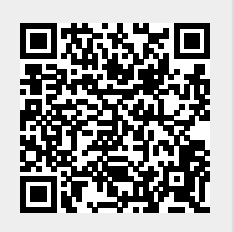